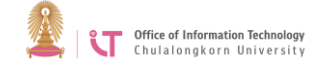

## To connect to Eduroam on iPhone/iPad

1. Go to "Settings"> Turn on WiFi and select *eduroam* 

| No SIM                       | 14:49                                                                              | 92% 💷                                           |
|------------------------------|------------------------------------------------------------------------------------|-------------------------------------------------|
| Settings                     | Wi-Fi                                                                              |                                                 |
| Airplane Mode                |                                                                                    |                                                 |
| Solution Wi-Fi Not Connected | Wi-Fi                                                                              | ON O                                            |
| Bluetooth Off                | Choose a Network $\hat{z}_{n^{0}}^{(i)}$                                           |                                                 |
| Cellular Data No SIM         | Chula-guest                                                                        | <b>≜ ∻ ()</b>                                   |
| VPN VPN OFF                  | ChulaWiFi                                                                          | ₽ ≎ 📀                                           |
| Do Not Disturb               | eduroam                                                                            | ₽ ╤ 💿                                           |
|                              | NirasNet                                                                           | ? 0                                             |
| Nouncations                  | Other                                                                              | >                                               |
| General 1                    |                                                                                    |                                                 |
| Sounds                       | Ask to Join Networks                                                               | OFF                                             |
| Brightness & Wallpaper       | Known networks will be joined automatically. If no<br>will have to manually select | known networks are available, you<br>a network. |

2. Enter your CUNET username and password. The username should be followed by @eduroam.chula.ac.th, i.e. Username@eduroam.chula.ac.th> Click *Join* 

|          | Enter Deseword               |  |
|----------|------------------------------|--|
|          |                              |  |
| Username | username@eduroam.chula.ac.th |  |
| Password | •••••                        |  |

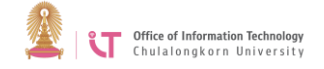

## 3. Click Accept

| nter Password    | Certificate                    |        |
|------------------|--------------------------------|--------|
| wifi.            | it.chula.ac.th                 |        |
| Not              | /erified                       | Accept |
| Description Clie | nt Authentication              |        |
| Expires 22 w     | . <del>ॻ</del> . 2558, 6:33:50 |        |
|                  |                                | 5.55   |

4. You will be successfully connected to *eduroam* 

| WI-FI            |                     |
|------------------|---------------------|
| Wi-Fi            |                     |
| Choose a Network |                     |
| Chula-guest      | £ \$                |
| ChulaWiFi        | £ \$ €              |
| √ eduroam        | <b>₽</b> ≎ <b>0</b> |
| ITADSL           | ê <del>?</del>      |
| NirasNet         | <del>?</del> 🔊      |
| Other            | >                   |